# Guide to Online Registration through Student Planning

# Part 1 The Basics

\*Students enrolling in their first semester, or entering a new program through admissions, must contact their admissions counselor to register. They will be unable to register in Student Planning for their first courses. To begin, visit http://my.eastern.edu. A login box will appear. Here, enter your Eastern username (your email address without "@eastern.edu" on the end) and password. Click OK.

### Eastern University Login Username Enter your username Password Enter your password

Login

Change Password

# A One Time Passcode (OTP) will be delivered as an email or text.

#### MULTI-FACTOR LOGIN REQUIRED

A One Time Passcode (OTP) will be delivered as an email to:

sxxxxxxxxxxxxxx@gmail.com

It could take 10 to 15 seconds to be delivered. Upon receipt, please enter the OTP below to continue.

Username

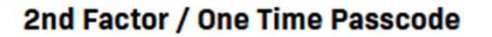

Problems with this authentication option?

Remember this device?

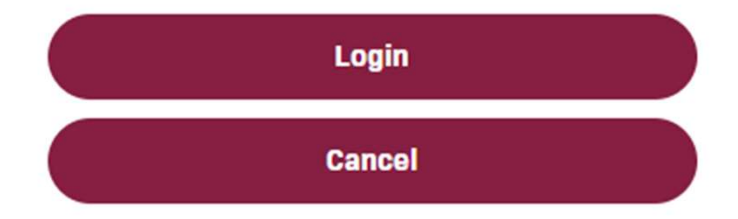

#### Look for the Student card. Click on Student Planning.

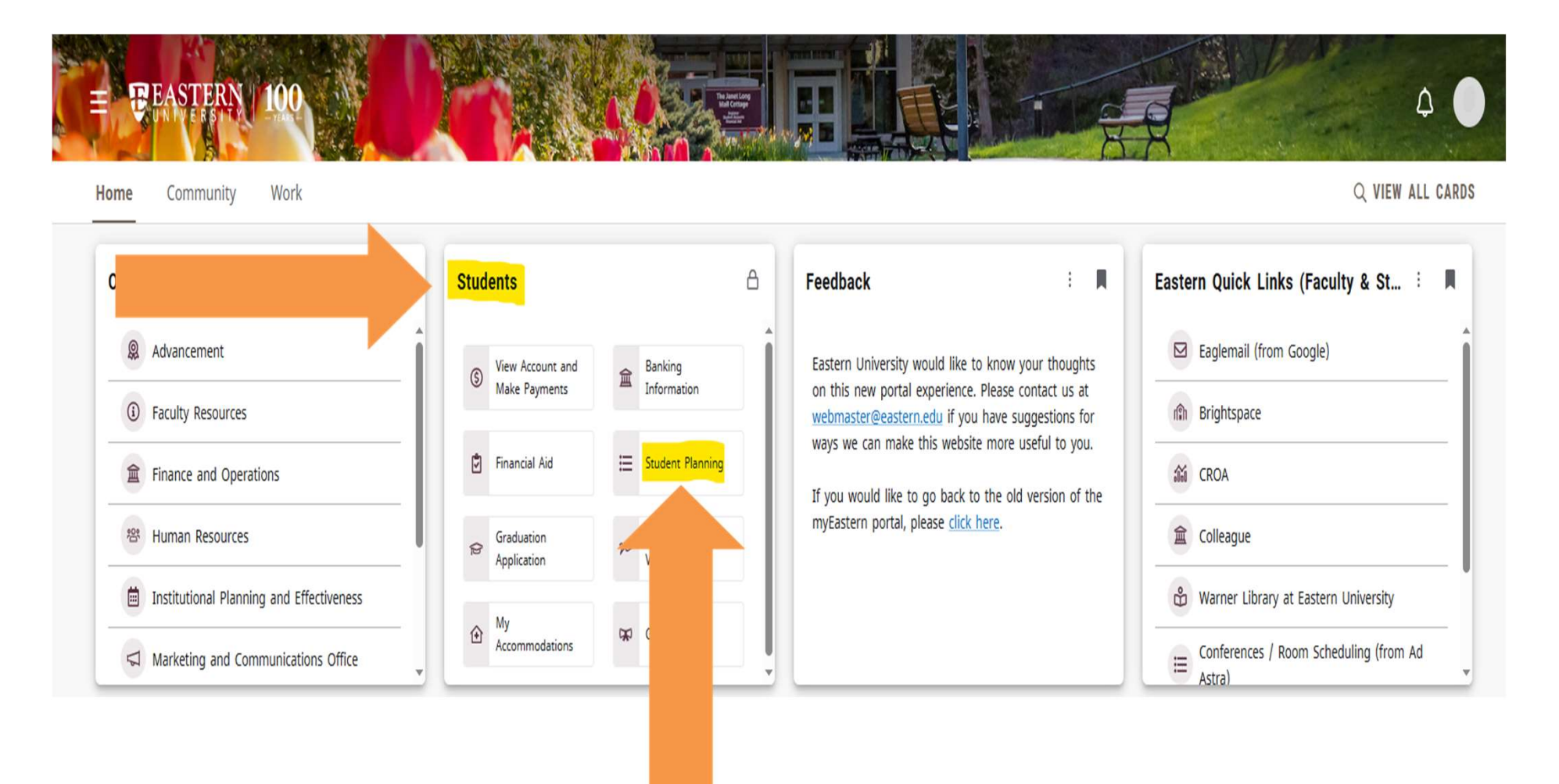

### To begin planning your next semester's courses, click on Go to My Progress.

| ♠ | Academics Student Planni                                                                                                    | ing • Planning Overview                                                     |                   |                                                                                                    |    |            |                                                                                       |                                                                                                    |  |  |  |  |
|---|----------------------------------------------------------------------------------------------------|-----------------------------------------------------------------------------|-------------------|----------------------------------------------------------------------------------------------------|----|------------|---------------------------------------------------------------------------------------|----------------------------------------------------------------------------------------------------|--|--|--|--|
| ŧ | Steps to Getting Started       Search for courses         There are many options to help you plan your courses and earn your degree. Here are 2 steps to       Search for courses |                                                                             |                   |                                                                                                    |    |            |                                                                                       |                                                                                                    |  |  |  |  |
| • | 1<br>View Your<br>Start by goir<br>degree and<br>Go to My Pr                                                                                                    | r Progress<br>ng to My Progress to see ye<br>search for courses.<br>rogress | our academic prog | progress in your  Plan your Degree a Next, take a look at yo register your remainin Go to Plan & Schedul |    |            | e & Register for Clas<br>your plan to see what yo<br>ning classes toward your<br>dule | & Register for Classes<br>our plan to see what you've accomplished and<br>ng classes toward your degree.<br>Ile |  |  |  |  |
|   | Programs                                                                                                    |                                                                             |                   | Cumulative GPA                                                                                           |    | Progress   |                                                                                       |                                                                                                    |  |  |  |  |
|   |                                                                                                    |                                                                             |                   | (2.000 require                                                                                           | d) |            |                                                                                       |                                                                                                    |  |  |  |  |
|   | S                                                                                                    | ıle                                                                         |                   |                                                                                                    |    |            |                                                                                       |                                                                                                    |  |  |  |  |
|   | Sun                                                                                                    | Mon                                                                         | Tue               | Wed                                                                                                    |    | Thu        | Fri                                                                                   | Sat                                                                                                    |  |  |  |  |
|   | 9am                                                                                                    |                                                                             |                   |                                                                                                    |    |            |                                                                                       | ~                                                                                                    |  |  |  |  |
|   | 10am                                                                                                    |                                                                             | BIBL-101-7        |                                                                                                    |    | BIBL-101-7 |                                                                                       |                                                                                                    |  |  |  |  |

My Progress shows the courses you need to fulfill program requirements, and those in which you are registered or have planned. IMPORTANT: This is not the case for students in a teaching certification program – these students should follow their Program of Study document, and may contact their advisor for any further guidance.

| = 1             | EASTERN                                   |                 |                          |                           |                         |                   | 〔→ Sign out    | ⑦ Help     |
|-----------------|-------------------------------------------|-----------------|--------------------------|---------------------------|-------------------------|-------------------|----------------|------------|
| Ac              | ademics Student Planning N                | Ny Progress     |                          |                           |                         |                   |                |            |
| M               | ly Progress                               |                 |                          |                           |                         | Search j          | for courses    | Q          |
|                 | < > Psychology, B.A<br>(1 of 1 programs)  | Α.              |                          |                           | View a Net              | w Program         | Load Sample Co | ourse Plan |
| A               | t a Glance                                |                 |                          |                           |                         |                   |                | 🔒 Print    |
| Cu<br>Ins<br>De | mulative GPA:<br>stitution GPA:<br>sgree: |                 |                          | Program Comple            | tion must be verified l | by the Registrar. |                |            |
| Spe             | ajors:<br>ecializations:                  |                 | P                        | rogress                   |                         |                   |                |            |
| De              | partments:                                |                 |                          |                           |                         |                   |                |            |
| An              | ticipated Completion Date:                |                 | Т                        | otal Credits              |                         |                   |                | of 121     |
| De              | scription                                 |                 |                          | 29                        | 30                      |                   |                |            |
| Pro             | ogram Notes                               |                 | Te                       | otal Credits from this So | chool                   |                   | 30             | of 32      |
| She             | ow Program Notes                          |                 |                          | 15                        |                         |                   | 50             |            |
| R               | equirements                               |                 |                          |                           |                         |                   |                |            |
| Ps              | sychology, BA                             |                 |                          |                           |                         |                   |                |            |
|                 | Complete all of the following items.      | A 0 of 2 Comple | ted. <u>Hide Details</u> |                           |                         |                   |                |            |
| -               | A Paychology Coro                         |                 |                          |                           |                         |                   |                |            |
|                 | A. Fsychology core                        |                 |                          |                           |                         |                   |                |            |
|                 | Complete all of the following items.      | A 0 of 3 Comple | ted. <u>Hide Details</u> |                           |                         |                   |                |            |
|                 | 1. Take the following courses:            | 1 of 8 Courses  | Completed. Hide De       | etails                    |                         |                   |                |            |
|                 | Status                                    | Course          |                          |                           | Search                  | Grade             | Term           | Credits    |
|                 | ✓ Completed                               | PSYC-100        | General Psychology       |                           |                         |                   |                | 3          |
|                 | In-Progress                               | PSYC-225        | Biospychology            |                           |                         |                   |                | 3          |

To see if a required course is offered in an upcoming semester, or to learn more about the course, you can click directly on the course code/number, or type this in the *Search for courses* bar at the top right of the page.

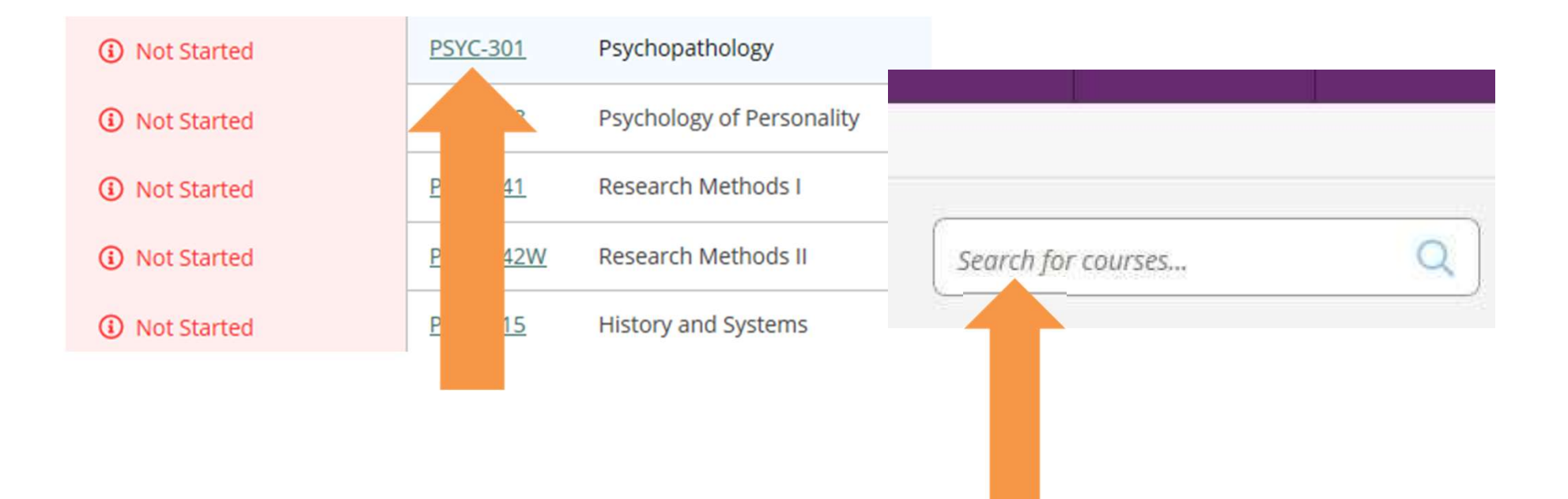

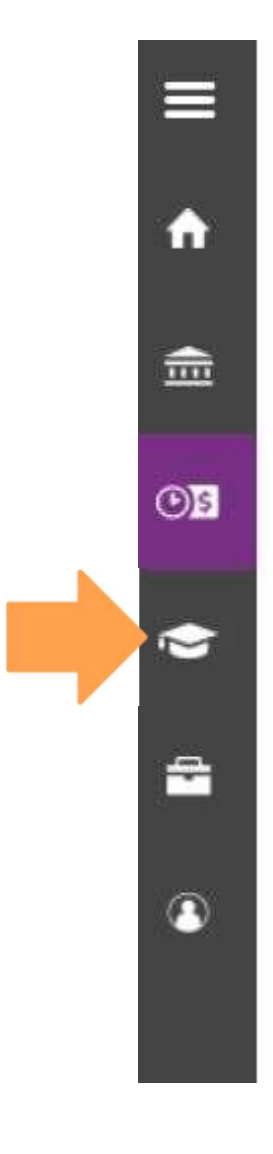

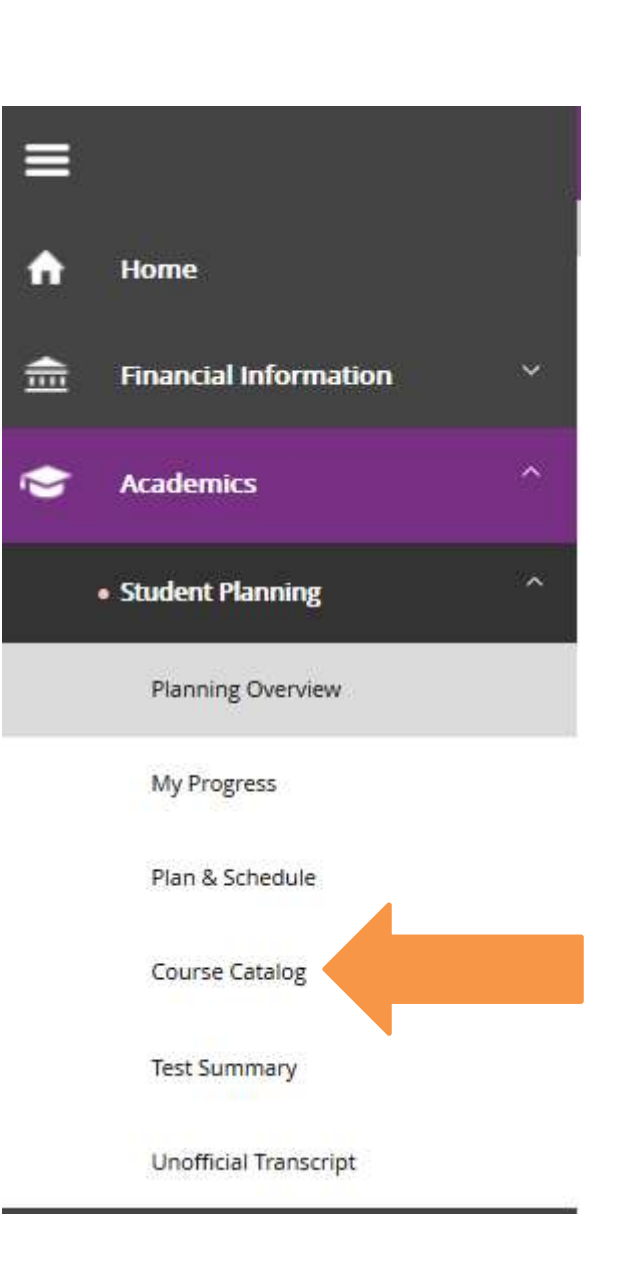

Alternatively, you may click the graduation cap icon in the menu on the left of the screen, then click on Course Catalog to search offerings.

You can then explore different courses by subject, or search by course number in the box at the top right. When looking at course information, underneath click View Available Sections to see offerings. You can then click Add Section to Schedule next to one you desire. The course becomes planned, but not yet registered.

|   | Academics Student Planning Course Catalog |                                  |                                                                                                    |   |  |  |  |  |  |  |  |  |
|---|-------------------------------------------|----------------------------------|----------------------------------------------------------------------------------------------------|---|--|--|--|--|--|--|--|--|
| È | Search for Courses                        | Irse Sections Search for courses | Q                                                                                                    |   |  |  |  |  |  |  |  |  |
| - | Filter Results                            |                                  | Filters Applied: None                                                                                                    |   |  |  |  |  |  |  |  |  |
| 6 | Subjects                                  | ~                                | PSYC-301 Psychopathology (3 Credits)                                                                                                    | n |  |  |  |  |  |  |  |  |
|   | Psychology (1)                            |                                  | Etiology, dynamics, symptoms and treatment of the more common types of psychological disorders, both functional and organic.<br>Prerequisites: Minimum grade of C in PSYC 100 and one of the following: PSYC 206, 206 or 207. Offered in fall and spring. Not<br>recommended for first year students. |   |  |  |  |  |  |  |  |  |
|   | Locations                                 | ^                                | <b>Requisites:</b><br>PSYC-100; Minimum grade C, TR, CR - Must be completed prior to taking this course.                                                                                                    |   |  |  |  |  |  |  |  |  |
|   | St Davids Campus (1)                      |                                  | PSTC-205, PSTC-206 01 PSTC-207, Minimum grade C - Must be completed prior to taking this course.                                                                                                    |   |  |  |  |  |  |  |  |  |
|   | Show All Terms                            | ^                                | View Available Sections for PSYC-301                                                                                                    | ~ |  |  |  |  |  |  |  |  |
|   | Fall 2019 (1)                             |                                  |                                                                                                    |   |  |  |  |  |  |  |  |  |
|   | Days of Week                              | ^                                | K   ;e   1   of 1   >                                                                                                    |   |  |  |  |  |  |  |  |  |
|   | Monday (1)<br>Wednesday (1)<br>Friday (1) |                                  |                                                                                                    |   |  |  |  |  |  |  |  |  |

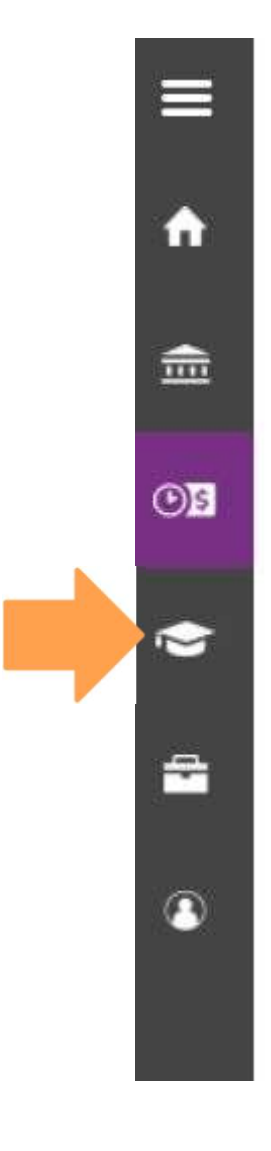

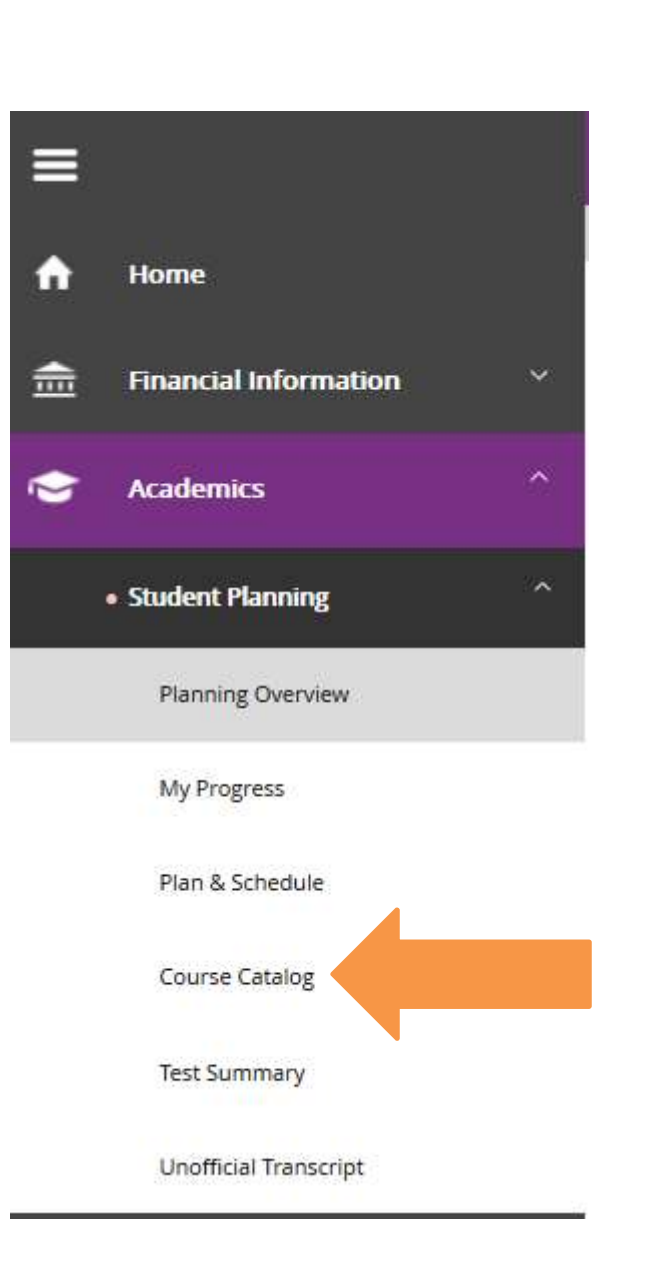

You can click the graduation cap icon in the menu on the left of the screen to navigate around all options within Student Planning.

From here, if you click on Plan & Schedule, you can review the courses you just added to your schedule. Under Plan & Schedule, you can register for your planned courses, or drop or withdraw from a registered course.

| Academics Student Planning Plan & Schedu                                      | le                 |                    |              |                       |  |  |  |
|-------------------------------------------------------------------------------|--------------------|--------------------|--------------|-----------------------|--|--|--|
| Plan your Degree and Schedule                                                 | e your courses     |                    | PSYC 301     |                       |  |  |  |
| Schedule Timeline Advising P                                                  | etitions & Waivers |                    |              |                       |  |  |  |
| < > Spring 2019 +                                                             |                    |                    | Register Now |                       |  |  |  |
| Filter Sections                                                               | Cal Print          | Planned: 0 Credits | Registered:  | Waitlisted: 0 Credits |  |  |  |
| : Intro to the Old Testament                                                  | Sun Mon            | Tue Wed            | Thu Fri      | Sat                   |  |  |  |
| <ul><li>▲ Approved</li><li>✓ Registered</li></ul>                             | 9am<br>10am        |                    |              | <b>^</b>              |  |  |  |
| Credits: 3 Credits<br>Grading: Graded<br>Instructor:<br>1/14/2019 to 5/9/2019 | 11am 12pm          |                    |              |                       |  |  |  |
| <ul> <li>Meeting Information</li> <li>This section is full</li> </ul>         | 1pm<br>2pm         |                    |              |                       |  |  |  |
| Drop                                                                          | 3pm                |                    |              |                       |  |  |  |
| View other sections                                                           | 5pm                |                    |              |                       |  |  |  |
|                                                                               | 6pm                |                    |              |                       |  |  |  |
| Intr Creative Writing                                                         | 7pm                |                    |              |                       |  |  |  |
| tps://selfservice.eastern.edu/Student/Planning/Courses/Search                 | 8pm                |                    |              |                       |  |  |  |

#### **Plan & Schedule Terminology:**

Planned = you have selected the course/section as a potential course for the semester/term – it is not yet registered

# Important: A planned course must have a section selected in the plan order to register

Approved = your advisor has consented that you may register for the course, but this does not alter planned/registered status

### Very Important: Student in an Associates, Bachelors, or seminary program must have advisor approval to register for a course

**Registered** = you are officially enrolled in the course for the semester/term

In Plan & Schedule, the Advising tab will have the name(s) of your assigned advisor(s). Clicking on an advisor's name will open a new email to them, or you may right-click to copy their email address. **Reaching out directly to your advisor is the best way to request they approve your planned courses.** 

| Plan your Degree and Schedule your courses     | Search for courses Q                                 |
|------------------------------------------------|------------------------------------------------------|
| Schedule Timeline Advising Petitions & Waivers |                                                      |
| My Advisors                                    | Request Review                                       |
| Compose a Note                                 | Course Plan last reviewed on 4/9/2019 by Wool, Peter |

Visiting directory.eastern.edu and searching the name of your advisor will bring up all available contact information for them.

| Eastern University<br>Phone Directory           |        |
|-------------------------------------------------|--------|
| Find people by their name. Find people by dept. | Search |

To add a different section for a Planned course, click "View other sections" under the course, click on the section you want, then click "Add Section".

| < > Fall 2019 +                                                                      | Fall 2019 + |           |         |            |      | Register Now    |             |            |                |  |  |
|--------------------------------------------------------------------------------------|-------------|-----------|---------|------------|------|-----------------|-------------|------------|----------------|--|--|
| Filter Sections                                                                      |             | $\subset$ | 🔒 Print | $\supset$  | Plar | nned: 3 Credits | Registered: | W          | aitlisted: 0 C |  |  |
| • From outer accuona                                                                 | ^           | oduu      | Sun     | Mon        | Tue  | Wed             | Thu         | Fri        | Sat            |  |  |
| Psychopathology ×                                                                    |             | 9am       |         |            |      |                 |             |            |                |  |  |
| PSYC-205, PSYC-206 or PSYC-207;                                                      |             | 10am      |         |            |      |                 |             |            |                |  |  |
| <u>Minimum grade C - Must be</u> <u>completed prior to taking this</u> <u>course</u> |             | 11am      |         |            |      |                 |             |            |                |  |  |
| <u>course.</u>                                                                       |             | 12pm      |         | ×<br>PSYC- |      | ×<br>PSYC-      |             | ×<br>PSYC- |                |  |  |
| ✓ Planned                                                                            |             | 1pm       |         |            |      |                 |             |            |                |  |  |
| Credits: 3 Credits<br>Grading: Graded                                                |             | 2pm       |         |            |      |                 |             |            |                |  |  |
| Instructor:<br>8/26/2019 to 12/14/2019                                               |             | 3pm       |         |            |      |                 |             |            |                |  |  |
| Seats Available: 9<br>V Meeting Information                                          |             | 4pm       |         |            |      | 1               |             |            |                |  |  |
| Conflicting section with PSYC-                                                       |             | 5pm       |         |            |      |                 |             |            |                |  |  |
| 220-1                                                                                |             | 6pm       |         |            |      |                 |             |            |                |  |  |
| Register                                                                             |             | 7pm       |         |            |      | <u>_</u>        |             |            |                |  |  |
|                                                                                      |             |           |         |            |      |                 |             |            |                |  |  |

To remove a planned course that you do not wish to register for, click the X to the right of the course name. Then click Remove to confirm this action.

| < > Fall 2019 - +                              |      | $\subset$ | Remove Planned Courses |                    |                       |                       |  |  |  |
|------------------------------------------------|------|-----------|------------------------|--------------------|-----------------------|-----------------------|--|--|--|
| Filter Sections                                | Pri  | nt        |                        | Planned: 3 Credits | Registered: 0 Credits | Waitlisted: 0 Credits |  |  |  |
| : Engaging Grief and Loss X                    |      | Mon       | Tue                    | Wed                | Thu Fri               | Sat                   |  |  |  |
| 🖒 Approved                                     | 11am |           |                        |                    |                       |                       |  |  |  |
| ✓ Planned                                      | 12pm |           |                        |                    |                       |                       |  |  |  |
| Credits: 3 Credits<br>Grading: Graded          | 1pm  |           |                        |                    |                       |                       |  |  |  |
| 8/26/2019 to 12/14/2019<br>Seats Available: 11 | 2pm  |           |                        |                    |                       |                       |  |  |  |
| ✓ Meeting Information                          | 3pm  |           |                        |                    |                       |                       |  |  |  |
| ✓ View other sections                          | 4pm  |           |                        |                    |                       |                       |  |  |  |
|                                                | 5pm  |           |                        |                    |                       |                       |  |  |  |
|                                                | 6pm  |           |                        |                    |                       |                       |  |  |  |
|                                                | 7pm  |           |                        |                    | ×                     |                       |  |  |  |
|                                                | 8pm  |           |                        |                    |                       |                       |  |  |  |

### Once you are ready to officially enroll in your planned courses, as they appear in your plan, click the Accept Terms & Register Now button near the top right.

In submitting registration, students take on financial and academic responsibility, and so must take action with the Registrar's Office to make any desired changes to their schedule by the published deadlines.

| Schedule Timeline Advising Petitions & W  | aivers |         |     |     |                    |              |                |                    |
|-------------------------------------------|--------|---------|-----|-----|--------------------|--------------|----------------|--------------------|
| < > Fall 2019 +                           |        |         |     |     |                    | Accept Terms | & Register Now |                    |
| Filter Sections                           |        | 🔒 Print |     |     | Planned: 0 Credits | Register     | Wai            | tlisted: 0 Credits |
| Community & Environment Health            |        | Sun     | Mon | Tue | Wed                | Thu          | Fri            | Sat                |
| ✓ Registered, but not started             | 8am    |         |     |     |                    |              |                |                    |
| Credits: 3 Credits                        | 9am    |         |     |     |                    |              |                |                    |
| Grading: Graded                           | 10am   |         |     |     |                    |              |                |                    |
| <ul> <li>✓ Meeting Information</li> </ul> | 11am   |         |     |     |                    |              |                |                    |
| Drop                                      | 12pm   |         |     |     |                    |              |                |                    |
| ✓ View other sections                     | 1pm    |         |     |     |                    |              |                |                    |
|                                           | 2000   |         |     |     |                    |              |                |                    |

Registration deadlines are posted online in the academic calendars. Students may visit eastern.edu/registrar and click on Academic Calendars to view relevant dates. There are separate calendars with dates for semester-long courses, accelerated 7week courses, and courses under Palmer Theological Seminary.

Esperanza College students should visit <u>https://esperanza.eastern.edu/students/registrar</u> to find relevant Academic Calendars posted there.

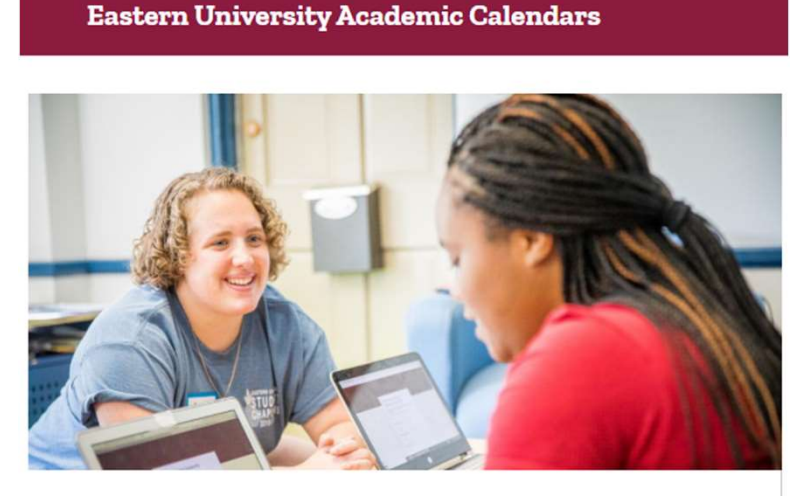

Semester Calendars (14-Week Terms)

2023-2028 Current & Future Semester Calendars

Accelerated Program Calendars (7-Week Terms)

2023-2028 Current & Future Accelerated 7-Week Calendars

Palmer Theological Seminary

View Palmer Seminary Academic Calendars on the Palmer Seminary Website

If you have any further questions, please see Part 2 of this guide, or contact the Registrar's Office.

Remember to be in touch with your advisor regularly to discuss specific course planning.

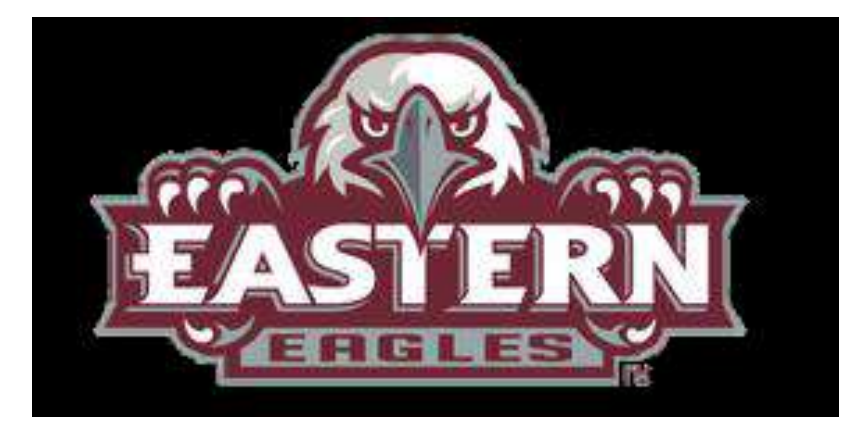